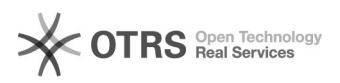

## Configuration mail IMAP/SMTP sous Microsoft Outlook

## 20.09.2024 16:51:26

## Imprimer Article de FAQ

| Catégorie:                                                                                                    | Mutualisé::Mails                           | Votes:                | 0                        |
|----------------------------------------------------------------------------------------------------|--------------------------------------------|-----------------------|--------------------------|
| État:                                                                                                    | public (all)                               | Résultat:             | 0.00 %                   |
| Langue:                                                                                                    | fr                                         | Dernière mise à jour: | Jeu 19 Nov 13:39:17 2020 |
|                                                                                                    |                                            |                       |                          |
| Mots-clés                                                                                                    |                                            |                       |                          |
| configuration mail; imap/smtp; smtp; imap                                                                                             |                                            |                       |                          |
|                                                                                                    |                                            |                       |                          |
| Symptôme (public)                                                                                                    |                                            |                       |                          |
|                                                                                                    |                                            |                       |                          |
|                                                                                                    |                                            |                       |                          |
| Problème (public)                                                                                                    |                                            |                       |                          |
|                                                                                                    |                                            |                       |                          |
|                                                                                                    |                                            |                       |                          |
| Solution (public)                                                                                                    |                                            |                       |                          |
| Si Outlook est déjà configuré avec un compte :<br>- Se rendre dans « Fichier ». « Paramètres du compte ». « Nouveau »                 |                                            |                       |                          |
| - Insérer l'adresse mail à ajouter, sélectionner « Configurer mon compte<br>manuellement »                                            |                                            |                       |                          |
| - Sélectioner MAP                                                                                                    |                                            |                       |                          |
|                                                                                                    |                                            |                       |                          |
| Panneau de configuration >                                                                                                    |                                            |                       |                          |
| Afficher par : Petites Icônes > Courrier > Comptes de messagerie > Nouveau »<br>Dans les deux cas sélectionner Configuration Manuelle |                                            |                       |                          |
| Sélectionner « POP ou IMAP »                                                                                                    |                                            |                       |                          |
| Les paramètres à renseigner sont les suivants :                                                                                       |                                            |                       |                          |
| Informations sur le serveur                                                                                                    |                                            |                       |                          |
| Type de compte<br>Serveur de cour                                                                                                    | : : IMAP<br>rier entrant : mail.net4all.ch |                       |                          |
| Serveur de cour                                                                                                    | rier sortant : smtp.net4all.ch             |                       |                          |
| Sélectionner « Paramètres supplémentaires »,<br>Se rendre dans l'onglet « Serveur sortant »                                           |                                            |                       |                          |
| Sélectionner la case « Mon serveur sortant (SMTP) requiert une                                                                        |                                            |                       |                          |
| l'option « Utiliser les mêmes paramètres que mon serveur de messagerie entrant                                                        |                                            |                       |                          |
| » coche par<br>défaut.                                                                                                    |                                            |                       |                          |
|                                                                                                    |                                            |                       |                          |
| Aller ensuite dans l'onglet « Option avancées » afin de vérifier les ports<br>utilisés et configurer les ports comme suit :           |                                            |                       |                          |
| Ports                                                                                                    |                                            |                       |                          |
| Serveur entrant (IMAP) : 993<br>Utiliser le type de connexion chiffrée suivant : SSL/TLS                                              |                                            |                       |                          |
| Serveur de courrier sortant (SMTP) : 587<br>Itiliser le type de connexion chiffrée suivant : STARTTI S                                |                                            |                       |                          |
| otiliser ie type t                                                                                                    |                                            |                       |                          |